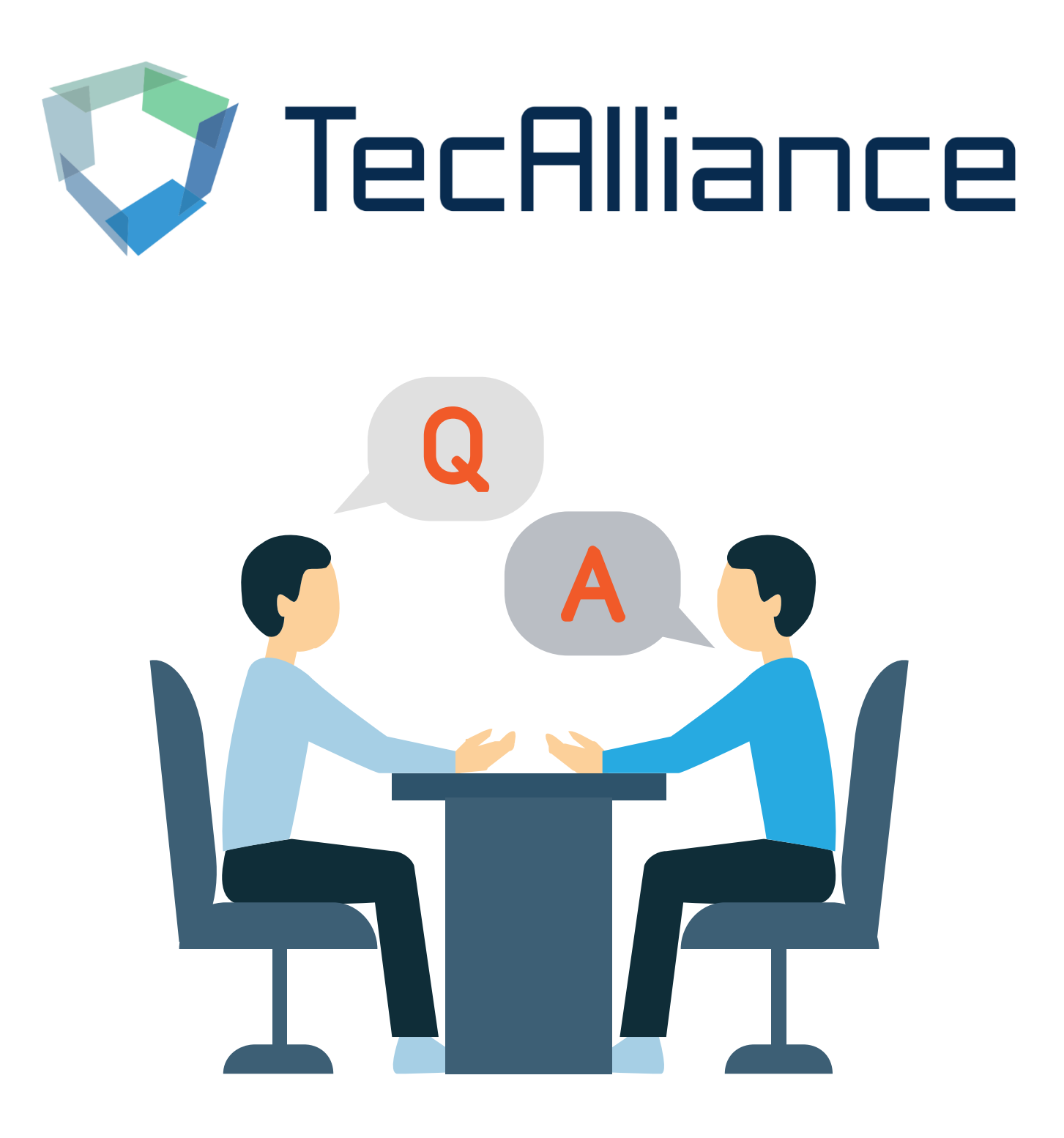

# TecDoc 全球目录

帮助文件

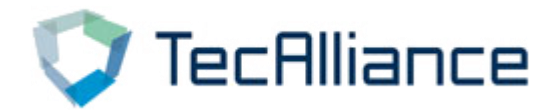

### 在使用过程中,您是否会遇到以下问题?

1. 为什么有的车型搜索不到?

1 录

- 2. 为什么有些品牌的车型搜索出来的年份比较陈旧?
- 3. 如何导出车型数据信息?
- 4. 如何通过搜索OE号查询到相关的车型?
- 5. 如何直接查看某个产品线的所有信息?

针对这些问题,你可以继续查看本文件,帮助您解决 问题。

如果您还有其它疑问,欢迎与我们联系!

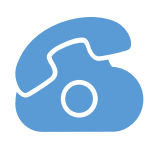

+86 021 33870258

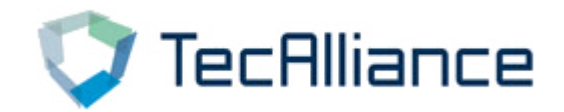

### Q1. 为什么有的车型搜索不到?

A:在使用全球目录时,您需要设置车辆国家,这样才能搜索 到不同国家的车型。

设置方法:

### 选择"我的账户"→"车辆和商品搜索"可以更改车辆国家

|                                                                                                    | <ul> <li>● * □ 技師任意論号推索</li> <li>● # * Q</li> </ul> | Reports 🖺   汉语 我的账户 🏎 退出登录 🕩 |
|----------------------------------------------------------------------------------------------------|-----------------------------------------------------|------------------------------|
| ▲ 余乘用车 吴商用车 ●运输车 京摩托车 中车桥                                                                                                    | たが机 の通用 <b>メ</b> RMI                                |                              |
| < 主页 / 车辆和商品搜索                                                                                                    |                                                     |                              |
| 用户设置                                                                                                    | 车辆和商品搜索                                             | <b>日 </b>                    |
| $\bigcirc$                                                                                                    | 车辆周家                                                |                              |
| 账户和运行 >                                                                                                    | 国家 Worldwide * V                                    |                              |
| 收 酸 (分 ) 次 (前 ) 次 (前 ) 次 (前 ) 次 (前 ) 次 (前 ) 次 (前 ) 次 (前 ) 次 (前 ) 次 (前 ) 次 (前 ) 次 (前 ) 次 (前 ) 次 (前 ) 次 (前 ) 次 (前 ) 次 (前 ) 次 (前 ) 次 (前 ) 次 (前 ) 次 (前 ) 次 (前 ) 次 (前 ) 次 (前 ) 次 (前 ) 次 (前 ) 次 (前 ) 次 (前 ) 次 (前 ) 次 (前 ) 次 (前 ) 次 (前 ) 次 (前 ) 次 (h ) 次 (h ) 次 (h ) 次 (h ) 次 (h ) 次 (h ) 次 (h ) 次 (h ) 次 (h ) 次 (h ) 次 (h ) 次 (h ) 次 (h ) 次 (h ) 次 (h ) 次 (h ) 次 (h ) 次 (h ) 次 (h ) \chi (h ) \chi (h ) \chi | 高品図家     中国(中国人民共和国)     ×     ×                    | _                            |
| T T T T T T T T T T T T T T T T T T T                                                                                                    | Default option for article overview table           |                              |
|                                                                                                    | Table view Default view * *                         |                              |
|                                                                                                    | 满 <u>近在是边</u> 隐起示教师                                 |                              |

### 特别提示,当您设置了车辆国家后,您在配件详情界面的车型链 接,也与您设置的<mark>国家保持一致。</mark>

| 💙 TecAlliance TecDoc Catalogue 🛛 👻 🗌 | 按照任意编号搜索                   |               |           |           | ₫ 🎟 🕶  | 9        | ∎ 报告   | 🛯 汉语  | ¥ <sup>3</sup> 购物车 | ¥ <sup>2</sup> 历史报价 | 🛓 我的账户  | ເ) 退出登录  |
|--------------------------------------|----------------------------|---------------|-----------|-----------|--------|----------|--------|-------|--------------------|---------------------|---------|----------|
| ▲ ● 乘用车 ■ 商用车 ■ 运输车 ♥ 摩托车 い 车标       | 🔹 发动机 🛭 🕸 通用 🛍 Consumables | s 🗃 Batteries |           |           |        |          |        |       |                    |                     |         |          |
| ← 按照任意编号搜索 6677 6677                 |                            |               |           |           |        |          |        |       |                    |                     |         |          |
| NGK                                  |                            |               |           |           |        |          |        |       |                    |                     |         | e ×      |
|                                      |                            |               |           |           |        |          |        |       |                    |                     |         |          |
| 目 基本信息                               |                            |               |           | ☞ 标准      |        |          |        |       |                    |                     |         |          |
| 商品编号                                 | 6677                       |               |           | 扳手尺寸      | 16     | 5 mm     |        |       |                    |                     |         |          |
| GTIN/EAN编号                           | 087295166772               |               |           | 外螺纹       | 14,    | 4,0 毫米   |        |       |                    |                     |         |          |
| 包装单位                                 | 10                         |               |           | 螺纹长度      | 26     | 5.5 毫米   |        |       |                    |                     |         |          |
| 每个包装单位的数量                            |                            |               |           | 火花墓       | 国      | 定的SAE 接到 | 失,镍质中心 | 电极,接地 | 电极1, 去干扰,          | 5千欧姆, 带平            | 密封面     |          |
| 状态                                   | 普通的                        |               |           | 火花位置      | 33     | 毫米       |        |       |                    |                     |         |          |
| 使用代码                                 | LFR6B                      |               |           | ☆车辆链接     |        |          |        |       | £                  | 部                   |         | ~        |
| ✿ 原厂零件号 (OE号)                        |                            |               | 标数 (进口) 💙 | CITROËN   |        |          |        |       |                    |                     |         |          |
| 制造商                                  | 原厂零件号 (OE号)                | 参考信息          |           | D PEUGEOT |        |          |        |       |                    |                     |         |          |
| 标致 (进口)                              | 5960.F3                    | 43            |           |           |        |          |        |       |                    |                     |         |          |
| 标致 (进口)                              | 5962.7W                    | 21            |           |           |        |          |        |       |                    |                     |         |          |
| 标致 (进口)                              | 5962.7Y                    | 4             |           |           |        |          |        |       |                    |                     |         |          |
| ♀生产商地址                               |                            |               |           |           |        |          |        |       |                    |                     |         |          |
| 姓名                                   | NGK                        |               |           |           |        |          |        |       |                    |                     |         |          |
| 名称补充                                 | NGK SPARK PLUG EUROPE GMBH |               |           |           |        |          |        |       |                    |                     |         |          |
| 街道                                   | Harkortstraße 41           |               |           |           |        |          |        |       |                    |                     |         |          |
| alt 7011二 95                         | 2040                       |               |           |           |        |          |        |       |                    |                     |         |          |
| © ≧ ¥ ⊀ in                           |                            |               |           |           | 数据保护声明 | 网站说明     | 联系方    | 式 版   | 本说明   许可           | 证   参考数3            | 跋本 0721 | 数据发布 212 |
|                                      |                            |               |           |           |        |          |        |       |                    |                     |         |          |

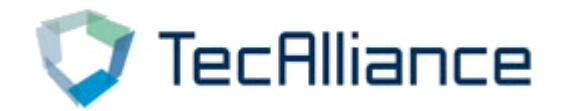

## Q2.为什么有些品牌的车型搜索出来的 年份比较陈旧?

### A:可能有两个原因:

- 该配件本身适配的车型就是年份比较久远的,该品牌 可能针对新车型开发了新的配件;
- ② 品牌本身没有对适配车型进行更新,因此车型年份比 较陈旧。

| - 汽车                  |    |      |            |                            |                   |         |     |      |      |     |
|-----------------------|----|------|------------|----------------------------|-------------------|---------|-----|------|------|-----|
| 5 自定义文本搜索             | «  | (    |            |                            | 结果                | 1-11从11 |     |      |      |     |
| 开始搜索                  |    | 详细信息 | TecDoc型号编号 | 说明                         | 年份                | 千瓦      | 马力  | 发动机号 | 排量   | 设计  |
|                       |    | 0    | 1146       | AUDI 100 C1 三厢车 (801, 803, | 01.1975 - 07.1976 | 63      | 85  | YM   | 1588 | 三厢车 |
| 50 fp                 |    | 0    | 6884       | AUDI 100 C1 三厢车 (801, 803, | 11.1968 - 11.1971 | 59      | 80  | ZV   | 1760 | 三厢车 |
| 手动搜索                  |    | 0    | 1147       | AUDI 100 C1 三厢车 (801, 803, | 09.1971 - 07.1974 | 63      | 85  | ZU   | 1760 | 三厢车 |
|                       | ~  | 0    | 6885       | AUDI 100 C1 三厢车 (801, 803, | 11.1968 - 11.1971 | 66      | 90  | ZX   | 1760 | 三厢车 |
| 100 C1 三相年 (801, 803, | ~  | 0    | 1149       | AUDI 100 C1 三厢车 (801, 803, | 10.1970 - 07.1976 | 74      | 100 | ZZ   | 1760 | 三厢车 |
| 天空                    | ~  | 0    | 140608     | AUDI 100 C1 三厢车 (801, 803, | 11.1968 - 12.1971 | 79      | 107 |      | 1760 | 三厢车 |
| 制造年份                  | ~  | 0    | 35381      | AUDI 100 C1 三厢车 (801, 803, | 09.1970 - 12.1971 | 85      | 115 |      | 1760 | 三厢车 |
| 全部燃料                  | ~  | 0    | 114619     | AUDI 100 C1 三厢车 (801, 803, | 09.1971 - 12.1974 | 68      | 92  |      | 1871 | 三厢车 |
| 排量                    |    | 0    | 108580     | AUDI 100 C1 三厢车 (801, 803, | 09.1974 - 07.1976 | 70      | 95  | YD   | 1871 | 三厢车 |
| 功率    马               | Ŧ  | 0    | 35383      | AUDI 100 C1 三厢车 (801, 803, | 09.1974 - 12.1975 | 71      | 97  |      | 1871 | 三厢车 |
| 力<br>                 | 5. | 0    | 1150       | AUDI 100 C1 三厢车 (801, 803, | 09.1971 - 07.1976 | 82      | 112 | ZJ   | 1871 | 三厢车 |
| V all                 | 46 | 0    | 1150       | AUDI 100 C1 三厢车 (801, 803, | 09.1971 - 07.1976 | 82      | 112 | ZJ   | 1871 | 三厢车 |

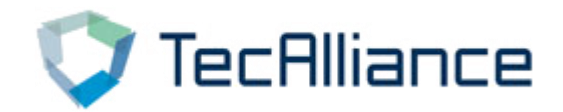

### Q3.如何导出车型数据信息?

A: 全球目录中配件及车型信息是可以部分导出及打印的。

#### 设置方法:

1. 在产品详情界面,点击右上角的打印 — 图标,即可下载PDF或打印 相关配件及车型信息。

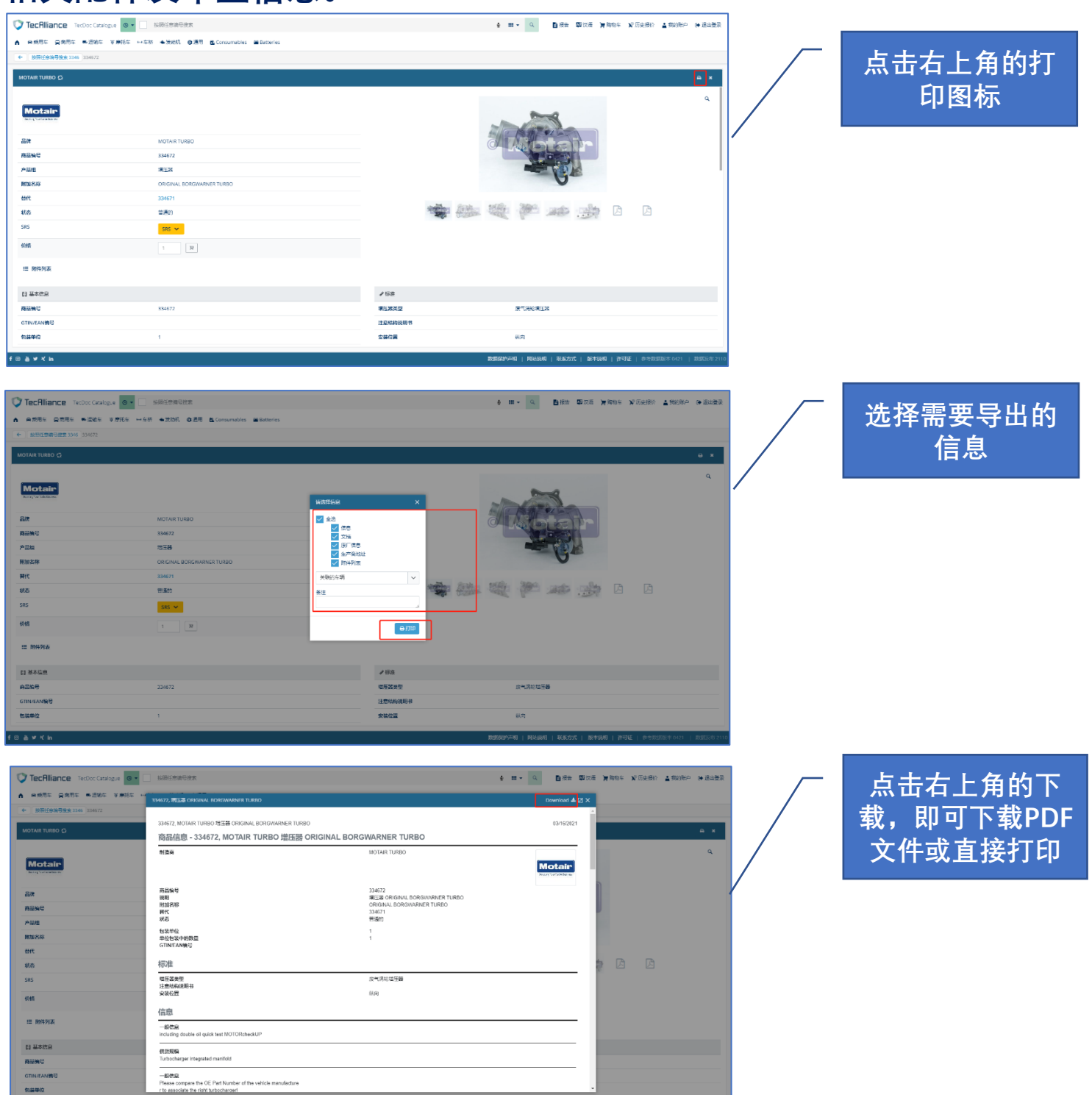

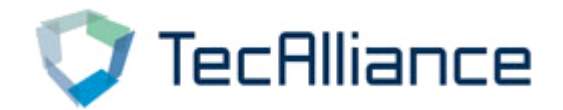

### 2. 选择需要查询的车辆,在车辆详情栏,点击打印 </u> 图标,即可 下载或打印该车辆的信息。

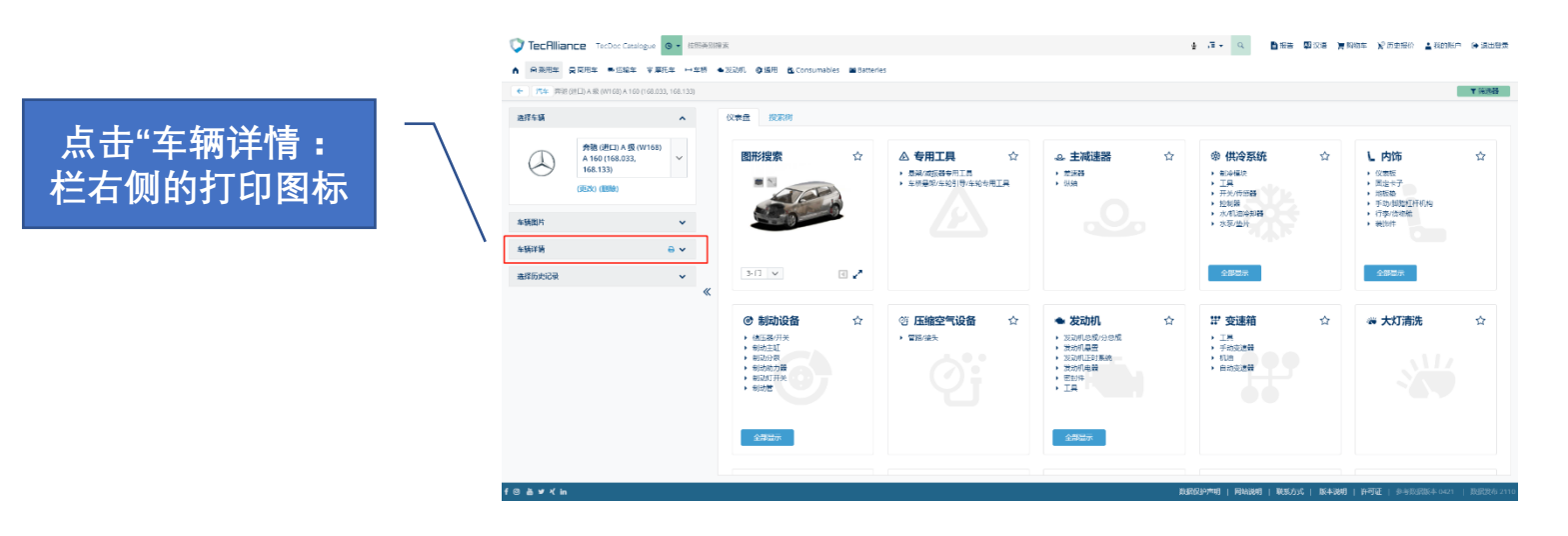

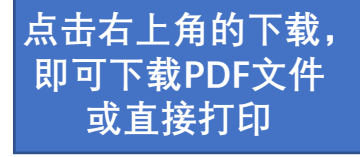

|          | (III ) A R (W168) A 160 (168.0)           | 3, 168.133) |                                                         |                                             |                                               | T St |
|----------|-------------------------------------------|-------------|---------------------------------------------------------|---------------------------------------------|-----------------------------------------------|------|
| 经车辆      |                                           | ^           | 旁跑(进口) A 级 (W168) A 16D (168.033, 168.133)              |                                             | Download 🛓 🗟 🗙                                |      |
|          | <b>介胞</b> (进口)A级(W168)<br>A 160 (168.033, | ~           | 车辆详情<br>林考信曲                                            |                                             | し内防                                           | ζ.   |
| 0        | (168.133)                                 | _           | 1 <b>文小</b> 16-25<br>年型                                 | 奔驰 (进口) A 级 (W168) A 160 (168 033, 168 133) | <ul> <li>         ・ 図志大子     </li> </ul>      |      |
|          |                                           |             | 制进年份                                                    | 07.1997 - 08.2004                           | <ul> <li>- 均限数</li> <li>- 手助/抑励杠杆机</li> </ul> | 0.M9 |
| 22.0010- |                                           |             | 功率                                                      | 75 十四 / 102 地力                              | <ul> <li>行李/法增給</li> </ul>                    |      |
| 19494173 |                                           |             | 10 II.                                                  | 4                                           | • #ED1F                                       |      |
| 新洋語      |                                           | <b>a</b> ~  | 87                                                      | 2                                           |                                               |      |
|          |                                           |             | (油約) 御田 (油約) 御田 (山) (山) (山) (山) (山) (山) (山) (山) (山) (山) | - 源州式                                       |                                               |      |
| 择历史记录    |                                           | ~           | 制动车统                                                    | 液压的                                         | 全部国际                                          |      |
|          |                                           |             | 能动力式                                                    | 和超动                                         |                                               |      |
|          |                                           |             | 发动机类型                                                   | 汽油发动机                                       |                                               |      |
|          |                                           |             | 发动机导                                                    | M 166.960                                   | · · · · · · · · · · · · · · · · · · ·         | 1 5  |
|          |                                           |             | WiB                                                     | 70a                                         |                                               |      |
|          |                                           |             | 統油電台方式                                                  | 进气管内晒影/汽化器                                  |                                               |      |
|          |                                           |             | 编号                                                      |                                             |                                               |      |
|          |                                           |             | TecDoc型导编号.                                             | 8387                                        |                                               |      |
|          |                                           |             | KBA <del>T</del> S                                      | 0710364                                     |                                               |      |

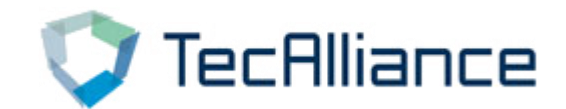

### Q4. 如何通过搜索OE号查询到相关的车型?

A:全球目录中直接搜索OE号,查找相关配件,选定配件后可以查看到相关的车型和对应的OE信息。

目录中以品牌配件为主导,并无OE与车型的直接对应关系,如果需要OE号 与车型关系,可以联系泰案联进行定制化数据服务。

| ⑦ TecAlliance TecDoc Catalogue ◎ ▼ ☐ 技部態厂零件号 (DE号) 搬業               |                            | ● 4章 ▼ Q ■ 報告 ■ 双语 )       | ■购物车 👔 历史报价 🛓 我的账户 🕞 退出登行              |
|---------------------------------------------------------------------|----------------------------|----------------------------|----------------------------------------|
| ▲ 局 成用车 局 南用车 ● 运输车 平 摩托车 中 车桁 ● 发动机 ❹ 通用 @ Consumables ■ Batteries |                            |                            |                                        |
| ← 按照原厂章件号 (OE号) 搜索 06D145701D CT1161                                |                            |                            |                                        |
| ACLAVESA                                                            |                            |                            | A x                                    |
| Only CHRA, is NOT complete Turbocharger.                            |                            |                            |                                        |
|                                                                     |                            |                            |                                        |
| ☆ 限厂等件号 (0E号)                                                       |                            |                            | 奥迪(进□) ~                               |
| 制造前                                                                 | 原厂零件号 (OE号)                | 参考信息                       |                                        |
| 奥(道(进口)                                                             | 06D145701D                 | @                          |                                        |
| 與迪 (进口)                                                             | 06D145701E                 | 2                          |                                        |
| 奥迪 (进口)                                                             | 06D145701G                 | 8                          |                                        |
| <u> 興造 (进口)</u>                                                     | 06D145701H                 | 2                          |                                        |
| <b>费迪 (进□)</b>                                                      | 06D145701J                 | (d)                        |                                        |
| 奥迪 (进口)                                                             | 06F145701D                 | <b>C</b>                   |                                        |
| 興迪 (进口)                                                             | 06F145701E                 | 2                          |                                        |
| 奥迪 (田口)                                                             | 06F145701G                 | <b>(2</b> )                |                                        |
| 與迪 (进口)                                                             | 06F145701H                 | 4                          |                                        |
| <u>吴生产商地址</u>                                                       |                            |                            |                                        |
| 姓名                                                                  | ACI-AVESA                  |                            |                                        |
| 672                                                                 | PASED DE ARROYOMOLINOS, 40 |                            |                                        |
| 街道 2                                                                | POL. IND. Nº 1             |                            |                                        |
| ⊚ ≛ ≇ ⊀ In                                                          | $\langle \cdot \rangle$    | 数据保护声明   网站说明   联系方式   版本说 | <b>明   許可证</b>   参考数据版本 ()421   数据发布 ? |
|                                                                     |                            | 搜索OE号,选择<br>配件,查看车型        |                                        |

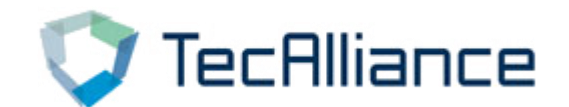

### Q5.如何直接查看某个产品线的所有信息?

- A:在目录首页,通过以下两个位置可以直接查看产品线。
  - ! 可以查看的产品分为"通用产品"(例如:天线,垫片等),没有车型链接;"非通用产品"(例如:刹车盘片,滤清器等),会有厂商自行维护车型链接。
- 通用产品:在首页下方的"通用商品"处,可以直接选择产品线查看,同时对于经常查看的产品线可以标星收藏, 以方便每次查看。
- 非通用产品:"搜索品牌和产品类别"处,点开产品组,直接选择需要查看的产品线。

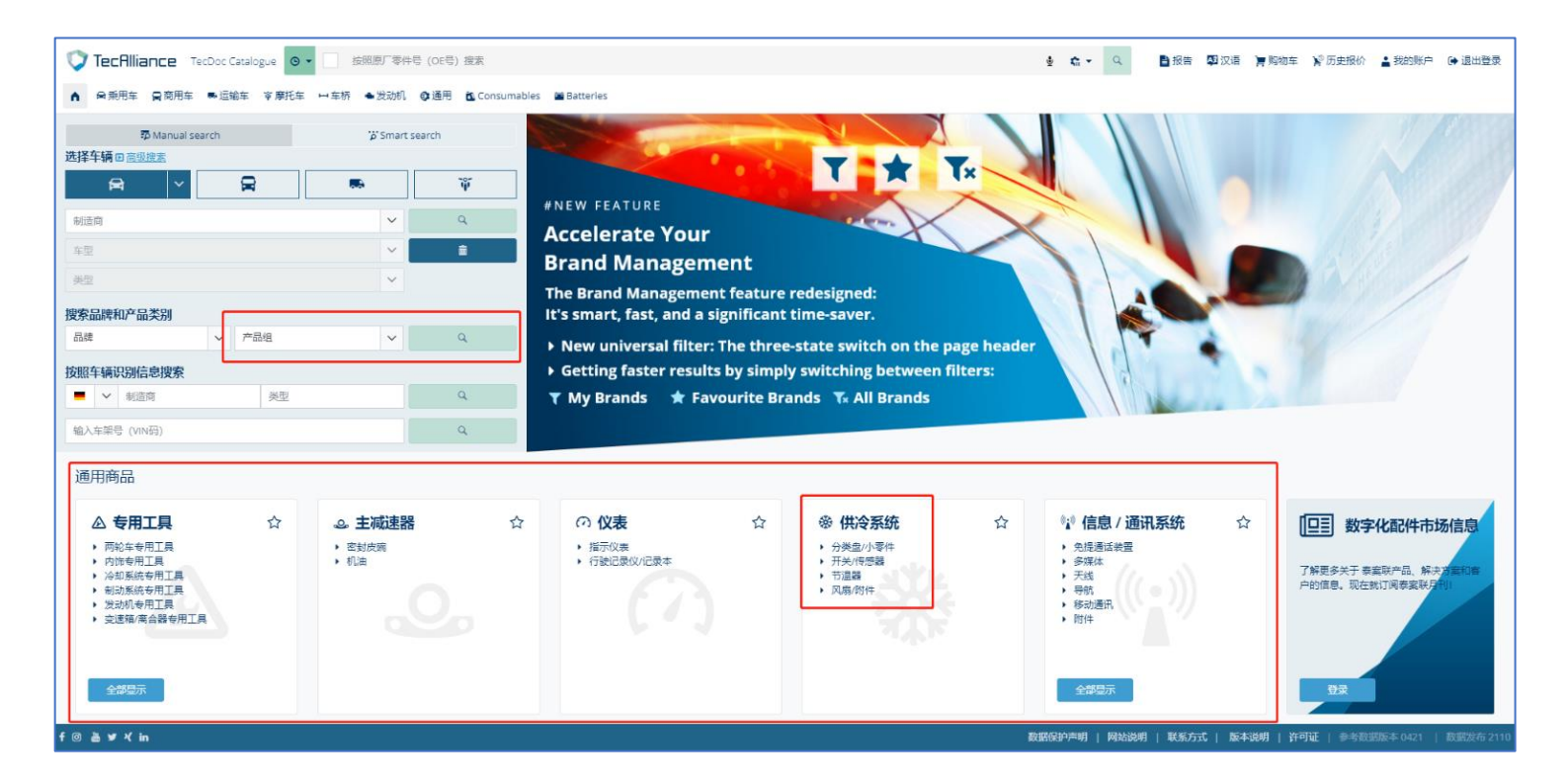

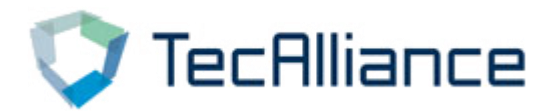

### TecAlliance Asia-Pacific

#### 中国

泰案联信息技术(上海)有限公司

中国上海市静安区共和新路1868号1号楼10 层1015室

Phone: +86 21 33870258 sales\_cn@tecalliance.net

#### Thailand TecAlliance Thailand

15th Floor Sorachai Building, 23/38-39 Sukhumvit 63 Klongton-Nua, Watthana Bangkok 10110, Thailand sales\_sea@tecalliance.net

#### Malaysia

#### **TecAlliance Malaysia Sdn Bhd**

12 Persiaran 118C, Desa Tun Razak Industrial Park, Cheras 56000 Kuala Lumpur, Malaysia Phone: +60 3-9226 5769 sales\_sea@tecalliance.net

#### Vietnam

#### **TecAlliance Vietnam Company Limited**

10F Bitexcon Nam Long 63A Vo Van Tan Street Ward 6, District 70000 Ho Chi Minh city Vietnam sales\_sea@tecalliance.net

### Korea

#### **TecAlliance Korea**

Unit 503-1 Jangeun Plaza 10 Jukjeon-ro,Giheung-gu, Yongin-si, Gyeonggi-do 16897, Korea Phone: +82 1087224391 ryan.park@tecalliance.net